### ขั้นตอนการรายงานตัวผ่านระบบรับสมัครนักศึกษา

ประเภทโควตา ประจำปีการศึกษา 2560

#### 1.เข้าตรวจสอบรายชื่อและรหัสนักศึกษาได้ที่ <u>http://reg.rmutp.ac.th/registrar/apphome.asp</u>

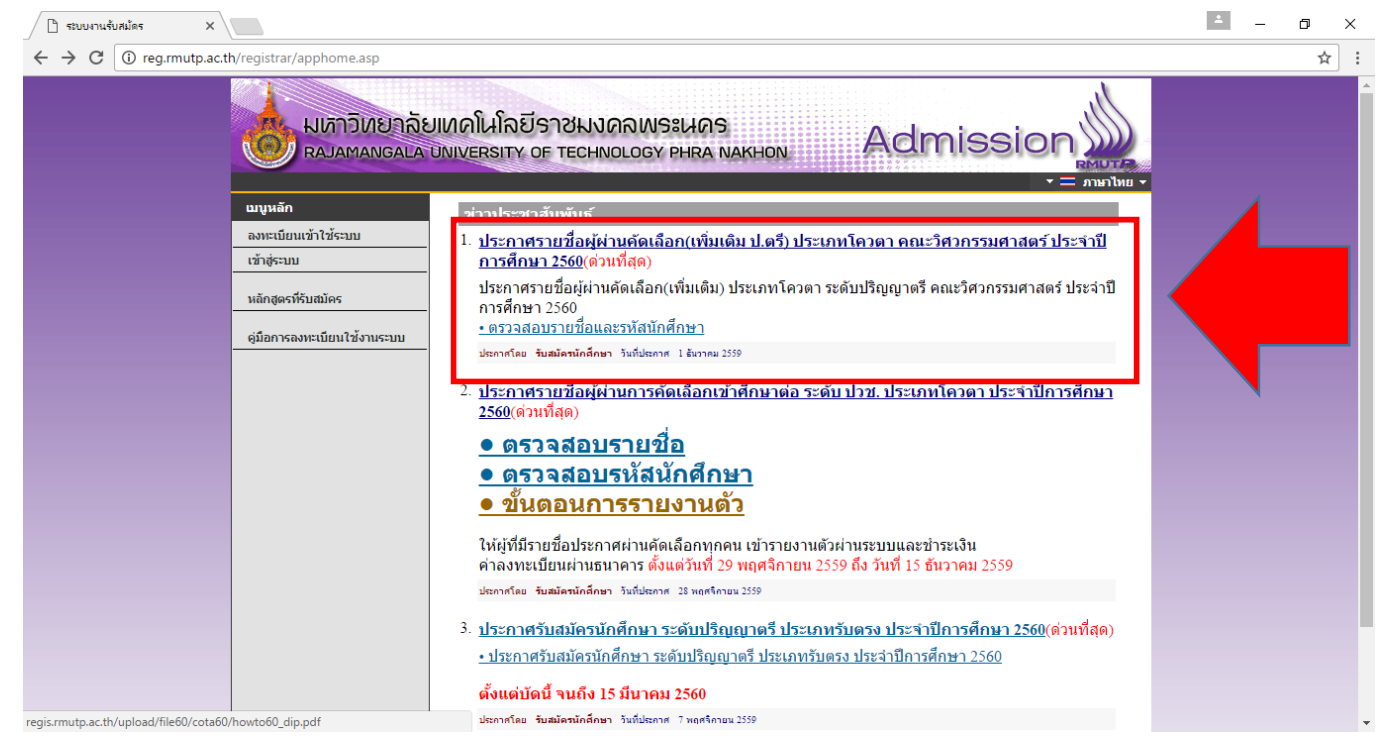

# ในหน้าประกาศรหัสนักศึกษา สามารถค้นหารายชื่อได้โดย กดปุ่ม <u>Ctrl + F</u> จะได้หน้าต่างการค้นหา

ดังรูป

(หน้าต่างการค้นหา Google Chrome)

| () regis.rmutp.ac.th/upload/file6 | 0/std/901.pdf |                     |                            |                                      | ×       |
|-----------------------------------|---------------|---------------------|----------------------------|--------------------------------------|---------|
|                                   |               |                     |                            |                                      | ) ~ ~ × |
| -                                 |               |                     |                            |                                      | L       |
|                                   |               |                     |                            |                                      |         |
|                                   |               |                     |                            |                                      |         |
|                                   | د 🗼           | เหาวิทยาลัยเทคโซ    | มโลยีราชมงคลพระนคร         | รายชื่อผู้ได้รับคัดเลือกเข้าศึกษาต่อ |         |
|                                   | 07            | ะบบรับนักศึกษาให    | ai                         | ภาคการศึกษาที่ 1/2560                |         |
|                                   | 30101         | การท่องเที่ยว (4 ปี | ภาคปกติ)                   | ศนย์ พณิชยการพระบคร                  |         |
|                                   | ระดับป        | ร้องอาตรี 4 ปี ปกติ |                            | ໂຄວສາງເຮັດແຄວສາ                      |         |
|                                   | ลำตับ         | รษัสยัสบัตร         | ชื่อ - มามสกล              | รษัสนักสึกษา                         |         |
|                                   | ที่           | งทอพูอมาง           | oo - u maila               | and an initial                       |         |
|                                   | เลือกลำต่     | <b>ับที่</b> 1      |                            |                                      |         |
|                                   | 1             | 301010002-6         | นางสาวทัดดาว ทองเงิน       | 076050101001-0                       |         |
|                                   | 2             | 301010003-4         | นางสาวสุพัชชรี พรามณี      | 076050101002-8                       |         |
|                                   | 3             | 301010004-2         | นางสาวชลาลัย สมบูรณ์ศิลป์  | 076050101003-6                       |         |
|                                   | 4             | 301010006-7         | นางสาวฐิติมา ทุ่งวงค์      | 076050101004-4                       |         |
|                                   | 5             | 301010007-5         | นางสาวปราณปรียา ยุรศักดิ์  | 076050101005-1                       |         |
|                                   | 6             | 301010008-3         | นางสาวพิชญา ถีระสา         | 076050101006-9                       |         |
|                                   | 7             | 301010009-1         | นายกิตดิธัท เนียมเปรม      | 076050101007-7                       |         |
|                                   | 8             | 301010011-7         | นางสาวกาญจนา เกี้ยวพิมาย   | 076050101008-5                       |         |
|                                   | 9             | 301010012-5         | นางสาวแพรวพรรณ จันดาหาญ    | 076050101009-3                       |         |
|                                   | 10            | 301010014-1         | นางสาวอมรรัตน์ เกิดกลิ่ม   | 076050101010-1                       |         |
|                                   | 11            | 301010016-6         | นางสาวณัฐนิขา มลขัยขนะถาวร | 076050101011-9                       |         |
|                                   | 12            | 301010017-4         | นางสาวสุดารัดน์ เนียมมณี   | 076050101012-7                       |         |
|                                   | 13            | 301010018-2         | นายศุภกิจ นิจกรรม          | 076050101013-5                       |         |
|                                   | 14            | 301010020-8         | นางสาวแพรพีไล บัวเล็ก      | 076050101014-3                       |         |

#### (หน้าต่างการค้นหา Microsoft Edge)

| □ 901.pdf × +                                                    |                                       |                            |                                                               | -       | o x      |
|------------------------------------------------------------------|---------------------------------------|----------------------------|---------------------------------------------------------------|---------|----------|
| $\leftarrow$ $\rightarrow$ O   regis.rmutp.ac.th/upload/file60/s | td/901.pdf                            |                            |                                                               |         | ۵        |
| Find on page Enter text to search                                | No results                            | ✓ > Options ∨              |                                                               |         | $\times$ |
| 1 of 6                                                           |                                       |                            |                                                               | - + 🖸 📼 | ф Ш      |
|                                                                  | มหาวิทยาลัยเทคโร<br>ระบบรับนักศึกษาให | มโลยีราชมงคลพระนคร<br>ม่   | รายชื่อผู้ได้รับคัดเลือกเข้าศึกษาต่อ<br>ภาศการศึกษาที่ 1/2560 |         |          |
|                                                                  | 30101 : การท่องเที่ยว (4 ปี           | ภาคปกติ)                   | ศูนย์ พณิชยการพระนคร                                          |         |          |
|                                                                  | ระดับ ปริญญาตรี 4 ปี ปกติ             |                            | โควตาปริญญาตรี                                                |         |          |
|                                                                  | ลำดับ รหัสผู้สมัคร<br>ที่             | ชื่อ - นามสกุล             | รหัสนักศึกษา                                                  |         |          |
|                                                                  | เลือกลำดับที่ 1                       | 1                          |                                                               |         |          |
|                                                                  | 1 301010002-6                         | นางสาวทัดดาว ทองเงิน       | 076050101001-0                                                |         |          |
|                                                                  | 2 301010003-4                         | นางสาวสุพัชชรี พรามณี      | 076050101002-8                                                |         |          |
|                                                                  | 3 301010004-2                         | นางสาวขลาลัย สมบูรณ์ศิลป์  | 076050101003-6                                                |         |          |
|                                                                  | 4 301010006-7                         | นางสาวฐิติมา ทุ่งวงค์      | 076050101004-4                                                |         |          |
|                                                                  | 5 301010007-5                         | นางสาวปราณปรียา ยุรศักดิ์  | 076050101005-1                                                |         |          |
|                                                                  | 6 301010008-3                         | นางสาวพืชญา ถีระสา         | 076050101006-9                                                |         |          |
|                                                                  | 7 301010009-1                         | นายกิตติธัท เนียมเปรม      | 076050101007-7                                                |         |          |
|                                                                  | 8 301010011-7                         | นางสาวกาญจนา เกี้ยวพิมาย   | 076050101008-5                                                |         |          |
|                                                                  | 9 301010012-5                         | นางสาวแพรวพรรณ จันดาหาญ    | 076050101009-3                                                |         |          |
|                                                                  | 10 301010014-1                        | นางสาวอมรรัตน์ เกิดกลิ่ม   | 076050101010-1                                                |         |          |
|                                                                  | 11 301010016-6                        | นางสาวณัฐนิชา มคชัยขนะถาวร | 076050101011-9                                                |         |          |
|                                                                  | 12 301010017-4                        | นางสาวสุดารัตน์ เนียมมณี   | 076050101012-7                                                |         |          |
|                                                                  | 13 301010018-2                        | นายศุภกิจ นิจกรรม          | 076050101013-5                                                |         |          |

### (หน้าต่างการค้นหา Firefox)

|  |  | <b>รายชื่อผู้ได้รับคัดเลือกเข้าศึกษาต่อ</b><br>ภาคการศึกษาที่ 1/2560 | นโลยีราชมงคลพระนคร<br>เม่ | มหาวิทยาลัยเทคโง<br>ระบบรับนักศึกษาให | <u>ه</u><br>۶ |                      |
|--|--|----------------------------------------------------------------------|---------------------------|---------------------------------------|---------------|----------------------|
|  |  | ศูนย์ พณิชยการพระนคร                                                 | ภาคปกติ)                  | : การท่องเที่ยว (4 ปี                 | 30101 :       | m' = m' = d<br>0 = 0 |
|  |  | <mark>โค</mark> วตาปริญญาตรี                                         |                           | ริญญาตรี <mark>4 ปี ป</mark> กติ      | ระดับ ป       |                      |
|  |  | รหัสนักศึกษา                                                         | ชื่อ - นามสกุล            | รหัสผู้สมัคร                          | ลำดับ<br>ที่  |                      |
|  |  |                                                                      |                           | ลับที่ 1                              | เลือกลำต่     |                      |
|  |  | 076050101001-0                                                       | นางสาวทัดดาว ทองเงิน      | 301010002-6                           | 1             |                      |
|  |  | 076050101002-8                                                       | นางสาวสุพัชชรี พรามณี     | 301010003-4                           | 2             | 5 5 ST               |
|  |  | 076050101003-6                                                       | นางสาวชลาลัย สมบูรณ์ศิลป์ | 301010004-2                           | 3             |                      |
|  |  | 076050101004-4                                                       | นางสาวฐิติมา ทุ่งวงค์     | 301010006-7                           | 4             |                      |
|  |  | 076050101005-1                                                       | นางสาวปราณปรียา ยุรศักดิ์ | 301010007-5                           | 5             |                      |
|  |  | 076050101006-9                                                       | นางสาวพิชญา ถีระสา        | 301010008-3                           | 6             |                      |
|  |  | 076050101007-7                                                       | นายกิดติธัท เนียมเปรม     | 301010009-1                           | 7             |                      |
|  |  | 076050101008-5                                                       | นางสาวการ จนา เกี้ยวพิมาย | 301010011-7                           | 8             |                      |

| ( regis.rmutp.ac.th/upload/file60/std/901.pdf |                    |                            |                                      | *       |
|-----------------------------------------------|--------------------|----------------------------|--------------------------------------|---------|
|                                               |                    |                            |                                      | ] ^ ~ X |
|                                               |                    |                            |                                      |         |
|                                               |                    |                            |                                      |         |
|                                               |                    |                            |                                      |         |
| ىد 🗼 ي                                        | หาวิทยาลัยเทคโร    | นโลยีราชมงคลพระนคร         | รายชื่อผู้ได้รับคัดเลือกเข้าศึกษาต่อ |         |
|                                               | ะบบรับนักศึกษาให   | nai                        | ภาคการศึกษาที่ 1/2560                |         |
|                                               |                    |                            |                                      |         |
| 30101 :                                       | การท่องเทียว (4 ปี | ภาคปกติ)                   | ศูนย์ พณิชยการพระนคร                 |         |
| ระดับ ปรี                                     | ร้ญญาครี 4 ปี ปกติ | N                          | โควตาปริญญาตร <b>ี</b>               |         |
| ลำดับ                                         | รหัสผู้สมัคร       | ชื่อ - นามสกุล             | รหัสนักศึกษา                         |         |
|                                               | (d.                |                            | _                                    |         |
| labhana                                       | 1011               | v                          |                                      |         |
| 1                                             | 301010002-6        | นางสาวทดดาว ทองเงน         | 076050101001-0                       |         |
| 2                                             | 301010003-4        | นางสาวสุพชชร พรามณ         | 076050101002-8                       |         |
| 3                                             | 301010004-2        | นางสาวขลาลัย สมบูรณ์ศิลป   | 076050101003-6                       |         |
| 4.                                            | 301010006-7        | นางสาวฐิติมา ทุ่งวงค่      | 076050101004-4                       |         |
| .5                                            | 301010007-5        | นางสาวปราณปรียา ยุรศักดี   | 076050101005-1                       |         |
| 6                                             | 301010008-3        | นางสาวพืชญา ถีระสา         | 076050101006-9                       |         |
| 7                                             | 301010009-1        | นายกิดดิธัท เนียมเปรม      | 076050101007-7                       | 1       |
| 8                                             | 301010011-7        | นางสาวกาญจนา เกี่ยวพิมาย   | 076050101008-5                       |         |
| 9                                             | 301010012-5        | นางสาวแพรวพรรณ จันดาหาญ    | 076050101009-3                       |         |
| 10                                            | 301010014-1        | นางสาวอมรรัตน์ เกิดกลิ่ม   | 076050101010-1                       |         |
| 11                                            | 301010016-6        | นางสาวณัฐนิชา มลขัยชนะถาวร | 076050101011-9                       |         |
| 12                                            | 301010017-4        | นางสาวสุดารัดน์ เนียมมณี   | 076050101012-7                       |         |
| 13                                            | 301010018-2        | นายศุภกิจ นิจกรรม          | 076050101013-5                       |         |
| 14                                            | 301010020-8        | นางสาวแพรพิโล บัวเล็ก      | 076050101014-3                       |         |

นำรหัสนักศึกษาของตนเองทำการเข้าสู่ระบบในขั้นตอนต่อไป โดยที่รหัสผ่านเริ่มต้นในการเข้าสู่ระบบ จะเป็น <u>รหัสประชาชน</u> ทุกคน

### 2.เข้าสู่หน้าเว็บระบบทะเบียนนักศึกษา(<u>http://reg.rmutp.ac.th</u>) เพื่อนำรหัสนักศึกษาที่ได้มา เข้าสู่ระบบเพื่อรายงานตัวผ่านระบบ <mark>รหัสผ่านการเข้าสู่ระบบเริ่มต้น</mark> <u>จะเป็น รหัสประชาชน ทุกคน</u>

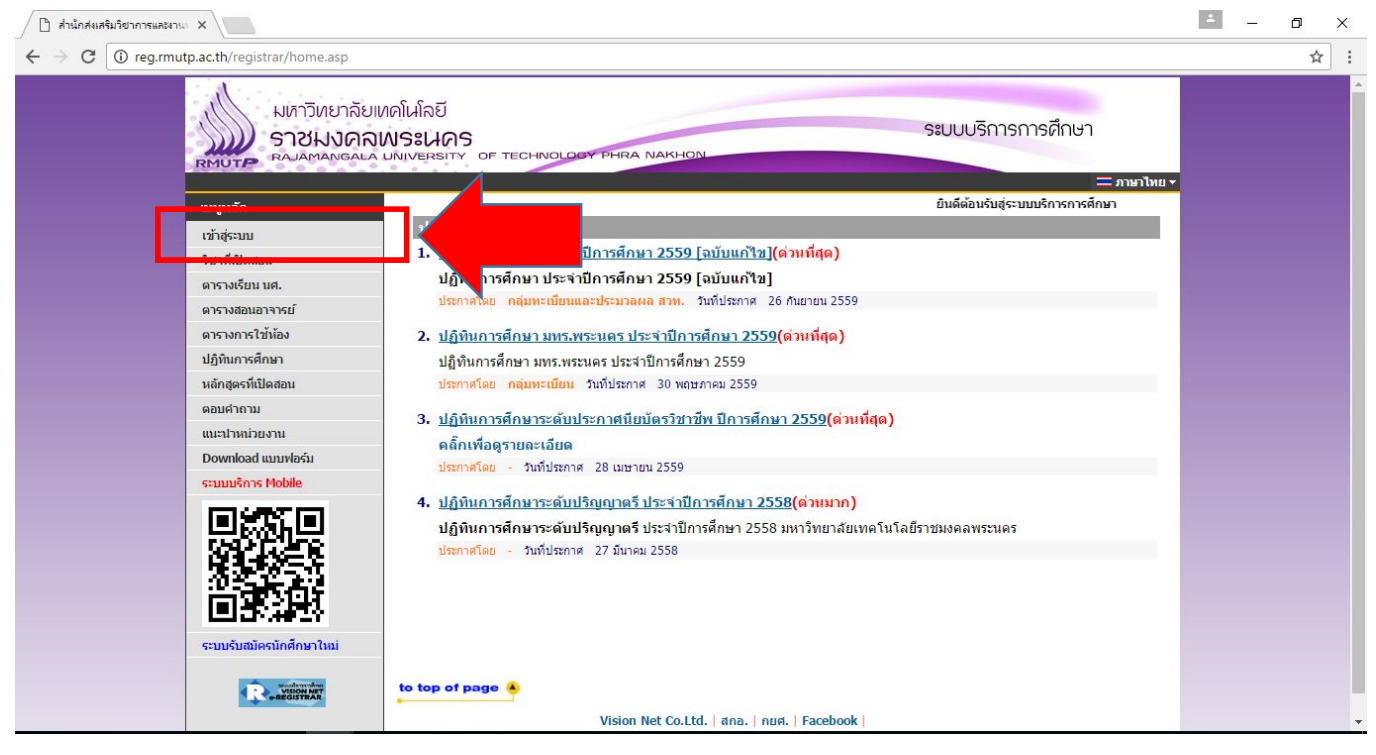

| ำ สำนักสะเสริมวิชาการและงาน X                                                                                                    | 4     | - 0 | ×   |
|----------------------------------------------------------------------------------------------------|-------|-----|-----|
| ← → C ① reg.rmutp.ac.th/registrar/login.asp?avs526686391=2                                                                                                    |       |     | ☆ : |
| มหาวิทยาลัยเทดโนโลยี<br>ราชมงคลพระเนคร<br>Rajamangala university of technology phra Nakhon                                                                                                    | อไทยร |     |     |
|                                                                                                    |       |     |     |
| หม้าเริ่มต้น                                                                                                    |       |     |     |
| ณีมรหัสผ่านสำหรับนักศึกษา<br>กรุณาป้อนรหัสประจำด้วและรหัสผ่าน                                                                                                    |       |     |     |
| * รหัสประจำดัวสำหรับนักศึกษาในการเข้าสู่ระบบจะเป็น XXXXXXXXXXXXXX(มีชื่อหน้าหลักสุดท้าย) *<br>* รหัสประจำดัวสำหรับนักศึกษาในการเข้าสู่ระบบจะเป็น XXXXXXXXXXXXXXX(มีชื่อหน้าหลักสุดท้าย) *<br>* รหัสประจำดัวสำหรับนักศึกษาในการเข้าสู่ระบบจะเป็น XXXXXXXXXXXXXXXX(มีชื่อหน้าหลักสุดท้าย) *<br>* รหัสประจำดัวสำหรับนักศึกษาในการเข้าสู่ระบบจะเป็น XXXXXXXXXXXXXXXXX(มีชื่อหน้าหลักสุดท้าย) *<br>* รหัสประจำดัวสำหรับนักศึกษาในการเข้าสู่ระบบจะเป็น XXXXXXXXXXXXXXXX(มีชื่อหน้าหลักสุดท้าย) *<br>* รหัสประจำดัวสำหรับนักศึกษาในการเข้าสู่ระบบจะสายใน *<br>* รหัสประจำดัวสำหรับนักศึกษาใน * และที่มีครบาจะมีองเป็นได้สุดท้าย *<br>* รหัสประจำดัวก็การไข้สาย<br>สายการในก็ศึกษาใน **<br>* รายในการใน **<br>* รายการไข้สาย **<br>** | ลหน้า |     |     |
| to top of page                                                                                                    |       |     |     |
| Vision Net Co.Ltd. สกล. กบศ. Facebook                                                                                                    |       |     |     |
| Powered by Vision Net, 1995 - 2011 contact staff : mount of allow and all allowed by the much median                                                                                                    |       |     |     |
|                                                                                                    |       |     |     |

# 3.หลังจากทำการเข้าสู่ระบบแล้ว ให้ทุกคนทำการคีย์ประวัติต่างๆให้ครบถ้วน หากข้อมูลใด ไม่มี ให้ทำการ " - " แทน

| X แกระเลกการและเกม        |                                |                                                       |                      |                              |                                                                                                    | - a    |
|---------------------------|--------------------------------|-------------------------------------------------------|----------------------|------------------------------|----------------------------------------------------------------------------------------------------|--------|
| ← → C () reg.rmutp.ac.th/ | /registrar/bioentryconfigAdmit | Lasp?avs526686391=78d                                 | entryconfiggroup=Mäa | n_cmd=1                      |                                                                                                    | Q 7 \$ |
|                           | HERE STREET                    | ายาลัยพดในโลยี<br>NOAWSะนคร<br>พระบน เสียงพระบน ar mo | PUT COM PARA MARINE  |                              | ระบบบริการการศึกษา                                                                                             |        |
|                           | unguán                         |                                                       |                      |                              |                                                                                                    |        |
|                           | งหร้างในเม็น                   | ขึ้นทะเบียนนิ                                         | กศึกษาใหม่           |                              |                                                                                                    |        |
|                           |                                | ข้อมูลสำหรุดคล                                        |                      |                              |                                                                                                    |        |
|                           |                                | distantio<br>dis                                      | (มาสสาว •)           | ເສນນີຍະ<br>ມີແນງແນ<br>ນານສາຄ |                                                                                                    |        |
|                           |                                | 4                                                     | C                    | wante                        | C                                                                                                    |        |
|                           |                                | danana<br>danana                                      |                      | Augustanes.                  |                                                                                                    |        |
|                           |                                | (2rb)                                                 | In A case Mark       |                              | Commission of L                                                                                                |        |
|                           |                                | fuifaubite *                                          | 19 Europa 2941       | Aurol *                      | ng conversion                                                                                                  |        |
|                           |                                | 000                                                   | 1015 *               | nglada -                     | A *                                                                                                    |        |
|                           |                                | ข้อมูลรูเมือาหลือหา                                   |                      |                              | All and a second second second second second second second second second second second second second second se |        |
|                           |                                | ชื่อสถานศึกษาเดีย *                                   |                      |                              | dan                                                                                                    |        |
|                           |                                | ามีการก็จากมัน *                                      | ม.6 (สิสมี-ภาษา)     | •                            | 19                                                                                                    |        |
|                           |                                | unnafamm *                                            |                      | fulmitione                   |                                                                                                    |        |
|                           |                                | ข้อมูลที่อยู่                                         |                      |                              |                                                                                                    |        |
|                           |                                | ชื่อผู้สามาระเนียงน้ำม                                | i .                  |                              |                                                                                                    |        |
|                           |                                | เสอกโสปสร้าม่าน(11<br>หนึ่ก) *                        |                      |                              |                                                                                                    |        |
|                           |                                | ม้านสอส์ *                                            |                      | อาคาร/พรุมไทย                | (                                                                                                    |        |
|                           |                                | ing 2                                                 |                      | 104                          |                                                                                                    |        |
|                           |                                | exe.                                                  |                      | 1074/6728                    |                                                                                                    |        |
|                           |                                | sse/drune *                                           |                      | Cauta *                      | (กระบ์ *                                                                                                    |        |
|                           |                                | กไขไม่เหลือ *                                         |                      | usforebut*                   |                                                                                                    |        |
|                           |                                | ณอศาทศรีพร <sub>์</sub> เมืองได "                     |                      | Ernal *                      |                                                                                                    |        |
|                           |                                | กลมู่มีจรูปมา                                         |                      | anana/autoba                 |                                                                                                    |        |
|                           |                                | ang *                                                 |                      | 200                          |                                                                                                    |        |
|                           |                                | 633                                                   |                      | 1000 A 1000                  |                                                                                                    |        |

### หากกรอกข้อมูลส่วนใดขาดหายไป หรือ ไม่สมบูรณ์ ระบบจะทำการแจ้งข้อผิดพลาดไว้ ดังรูป

| () reginnacian registrar procent | rearrand - rearra             | 20000303-1                        |                               |                                 |
|----------------------------------|-------------------------------|-----------------------------------|-------------------------------|---------------------------------|
|                                  |                               | TTPSM TONIPOTTSF SALAWING         |                               | under considering concentration |
|                                  | ข้อมูลบิดา                    |                                   |                               |                                 |
|                                  | ดำนำหน้า                      | นาย 🔻                             | เลขบัตรประชาชน<br>บิดา *      | ครุณาระบุเลขบัตรประชาชนบิตา     |
|                                  | ชื่อบิดา *                    |                                   | นามสกุลบิดา *                 |                                 |
|                                  | สถานภาพบิดา *                 | มีชีวิต 🔹                         |                               | ייזינע ויויבעע גאוויזיגעע ז     |
|                                  | ข้อมูลรายได้บิดา *            | <150,000 บาทต่อปี 🔹               |                               |                                 |
|                                  | ข้อมูลอาชีพบิดา *             | <mark>ค้าขาย/ธุรกิจส่วนตัว</mark> | •                             |                                 |
|                                  | ข้อมูลมารดา                   |                                   |                               |                                 |
|                                  | ดำนำหน้า                      | นาง 🔻                             | เลขบัตรประชาชน<br>มารดา *     | ครุณาระบุเลขบัตรประชาชนมารดา    |
|                                  | ชื่อมารดา *                   | กรณาระบบข้อมารดา                  | นามสกุลมารดา *                | กรณาระบบามสัตลุมารดา            |
|                                  | สถานภาพมารดา *                | มีชีวิต 🔹                         |                               |                                 |
|                                  | ข้อมูลรายได้มารดา *           | <150,000 บาทต่อปี 🔹               |                               |                                 |
|                                  | ข้อมูลอาชีพมารดา *            | <mark>ค้าขาย/ธุรกิจส่วนตัว</mark> | •                             |                                 |
|                                  | ข้อมูลผู้ปกครอง               |                                   |                               |                                 |
|                                  | ความเกี่ยวข้องผู้<br>ปกครอง * | ญาติ 🔻                            |                               |                                 |
|                                  | ดำนำหน้า                      | ีนาย ▼                            | เลขบัตรประชาชนผู้<br>ปกครอง * | กรุณาระบุเลขบัตรประชาชนตูปกลรอง |
|                                  | ชื่อผู้ปกครอง *               | กรณาระบบชื่อผู้ปกลรอง             | นามสกุลผู้ปกครอง *            | <u>กรณาระบบานสุดอยู่ปกรร</u> ะเ |
|                                  | ข้อมูลรายได้ผู้<br>ปกครอง *   | <150,000 บาทต่อปี 🔹               |                               |                                 |
|                                  | ข้อมูลอาชีพผู้<br>ปกครอง *    | ค้าขาย/ธุรกิจส่วนตัว              | •                             |                                 |

reg.rmutp.ac.th/registrar/bioentryconfigAdmit.asp?f\_cmd=1&avs526686909=7

# หลังจากกรอกข้อมูลเรียบร้อยแล้วให้คลิกที่ ปุ่มบันทึก ดังรูป

1 reg.rmutp.ac.th/registrar/bioentryconfigAdmit.asp?avs526686909=6&f\_entryconfiggroup=M&m\_cmd=1

|                                    | ข้อมูลอาชีพบิดา *                | ด้าขาย/ธุรกิจส่วนตัว                    | Y                             |
|------------------------------------|----------------------------------|-----------------------------------------|-------------------------------|
|                                    | ข้อมูลมารดา                      |                                         |                               |
|                                    | คำนำหน้า                         | นาง 🔻                                   | เลขบัตรประชาชน<br>มารดา *     |
|                                    | ชื่อมารดา *                      |                                         | นามสกุลมารดา *                |
|                                    | สถานภาพมารดา *                   | มีชีวิต 🔻                               |                               |
|                                    | ข้อมูลรายใด้มารดา *              | <150,000 บาทต่อปี ▼                     |                               |
|                                    | ข้อมูลอาชีพมารดา *               | ์ ค้าขาย/ธุรกิจส่ <mark>ว</mark> นตัว   | •                             |
|                                    | ข้อมูลผู้ปกครอง                  |                                         |                               |
|                                    | ้ความเกี่ยวข้องผู้<br>ปกครอง *   | ญาติ 🔹                                  |                               |
|                                    | ดำนำหน้า                         | ีนาย ▼                                  | เลขบัดรประชาชนผู้<br>ปกครอง * |
|                                    | ชื่อผู้ปกครอง *                  |                                         | นามสกุลผู้ปกครอง *            |
|                                    | ข้อมูลรายได้ผู้<br>ปกครอง *      | <150,000 บาทต่อปี 🔹                     |                               |
|                                    | ข้อมูลอาชีพผู้ปกครอง *           | ค้าขาย/ธุรกิจส่วนตัว                    | •                             |
|                                    | ข้อมูลอื่นๆเพิ่มเติม             |                                         |                               |
|                                    | สถานภาพบิดา-มารดา *              | บิดามารดาอยู่ด้วยกัน 🔻                  |                               |
|                                    | ความพิกา <mark>ร</mark> *        | ไม่พิการ                                | •                             |
|                                    | ความถนัด/ความสนใจ<br>พิเศษ *     | ด้านภาษาต่างประเทศ 🔻                    |                               |
|                                    | บันทึก                           |                                         |                               |
| VisionNet                          | to top of page 🔺                 |                                         |                               |
|                                    |                                  | Vision Net Co.Ltd.   สกอ.               | ุกยศ.   Facebook              |
| Powered by Vision Net, 1995 - 2011 | contact staff : comments further | สนเพย สำนังส่วนพิมวิชาการแนกรามพริเป็นน |                               |

# 4. ให้ทำการพิมพ์ <u>ใบรายงานตัวผ่านระบบ</u> และ ใบลงทะเบียน โดยการคลิกที่ "ระเบียนประวัติ"

| C (i) reg.rmutp.ac.th/registrar/student.asp? |                                                                                                    |  |
|----------------------------------------------|----------------------------------------------------------------------------------------------------|--|
|                                              | ยเทคโนโลยี<br><b>ฉพระนคร</b> ระบบบริการการศึกษา<br>La UNIVERSITY OF TECHNOLOBY PHRA NAKHON                                                                                                    |  |
| <b>มบูหลัก</b><br>ออกจากระบบ                 | มีขอดเงินค้างชำระ                                                                                                    |  |
| ระเบียนประวัติ<br>พลการเงาระบบน              | ก ภาระค่าใช้จ่าย/ทุน                                                                                                    |  |
| ตารางเรียน/สอบ<br>ภาระคำใช้จ่าย/ทุน          | 1. <u>ดำนวณเกรดสำหรับนักศึกษา(ต่วนที่สุต)</u>                                                                                                    |  |
| ผลการศึกษา                                   | 💭 ด้วยกลุ่มพะเบียนฯ ได้พัฒนาโปรแกรมค่านวณเกรดล่วงหน้า ที่ตาดว่านักศึกษาจะได้รับ เพื่อช่วยให้นักศึกษาสะดวกในการดาด<br>เกรดที่จะได้รับในเทอมถัดไป                                                                                                    |  |
| ประเมินผู้สอน<br>ประเมินหน่วยงาน             | <u>ประกาศโดย กลุ่มทะเบียนและประมวลผล</u> วันที่ประกาศ 1 เมษายน 2559                                                                                                    |  |
| ดรวจสอบจบ                                    |                                                                                                    |  |
| เขียนคำร้อง                                  |                                                                                                    |  |
| ทะเบียนรายชื่อ                               |                                                                                                    |  |
| เสนอความคิดเห็น                              |                                                                                                    |  |
| สถิติการเข้าใช้ระบบ                          |                                                                                                    |  |
| R VISION NET                                 | to top of page                                                                                                    |  |
|                                              | And the second state of the second state of th |  |

# 4.1 คลิกที่ "ใบรายงานตัวเพื่อเข้าศึกษา" ดังรูป

| 🗋 สำนักส่งเสริมวิชาการและงาน 🗙                  |                                                                                                    |                              |                    | 1 | - | ٥ | × |
|-------------------------------------------------|----------------------------------------------------------------------------------------------------|------------------------------|--------------------|---|---|---|---|
| ← → C ① reg.rmutp.ac.th/registrar/biblio.asp?av | s526686478=30                                                                                                    |                              |                    |   |   | ☆ | ] |
|                                                 | บเทคโนโลยี<br>จพระนคร<br>จบพระเนคร                                                                                                    | NOLOGY PHRA NAKHON           | ระบบบริการการศึกษา |   |   |   |   |
|                                                 | ระเบียนประวัติ                                                                                                    |                              |                    |   |   |   |   |
|                                                 | ข้อมูลด้านการศึกษา                                                                                                    |                              |                    |   |   |   |   |
|                                                 | รหัสประจำด้ว:                                                                                                    | 076012345678-9               |                    |   |   |   |   |
|                                                 | เลขที่บัดรประชาชน:                                                                                                    |                              |                    |   |   |   |   |
|                                                 | ชื่อ:                                                                                                    | ทดสอบ ทดสอบ                  |                    |   |   |   |   |
| e.                                              | ชื่ออังกฤษ:                                                                                                    | Test                         |                    |   |   |   |   |
| DICTURE NOT FOUND                               | คณะ:                                                                                                    | ศ <mark>ิล</mark> ปศาสตร์    |                    |   |   |   |   |
| PLETORE NOT FOUND<br>PLEASE CONTACT ADMIN       | ศูนย์:                                                                                                    | พณิชยการพระนคร               |                    |   |   |   |   |
|                                                 | หลักสูตรวิชา:                                                                                                    | 5621010101 การท่องเที่ยว     |                    |   |   |   |   |
| แน่หลัก                                         | วิชาโท:                                                                                                    | 7                            |                    |   |   |   |   |
| ถอยกลับ                                         | ระดับการศึกษา:                                                                                                    | ปริญญาตรี 4 ปี ปกติ          |                    |   |   |   |   |
| ແກ້ໄທຣະເນີແນນໄຣະວັດີ                            | ชื่อปริญญา                                                                                                    | ศิลปศาสตรบัณฑิต การท่องเทียว |                    |   |   |   |   |
| ในรายงานก้านขึ้วแข้วสืดมา                       | ปีการศึก                                                                                                    | 0 / 1                        |                    |   |   |   |   |
|                                                 | a contraction of the contraction of the contraction | 20/0/200                     |                    |   |   |   |   |
| นักศึกษาใหม่                                    | ວໍຣີຣັນແຫ່ວ:                                                                                                    |                              |                    |   |   |   |   |
|                                                 | าฒิก่อมเข้ารับการศึกษา:                                                                                                    |                              |                    |   |   |   |   |
|                                                 | And and the second second seco |                              |                    |   |   |   |   |
|                                                 | จบการศึกษาจาก:                                                                                                    |                              |                    |   |   |   |   |
|                                                 | อ. ที่ปรึกษา:                                                                                                    |                              |                    |   |   |   |   |

### และทำการพิมพ์ใบรายงานตัว เพื่อ <u>นำมาประกอบการรายงานตัว</u>ในวันที่ 16 ธ.ค 59

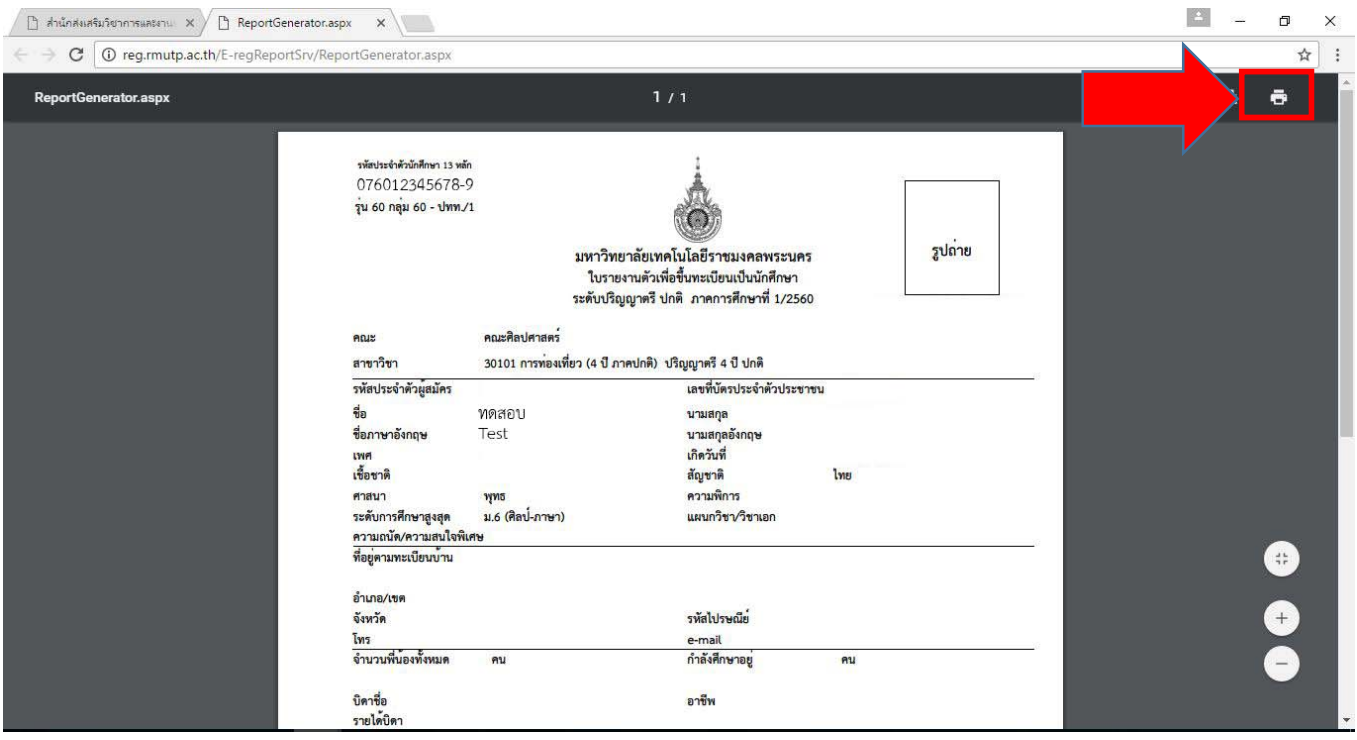

\*\*\* หมายเหตุ \*\*\*

ใบรายงานตัว(ใบประวัติ) เป็นใบประกอบการรายงานตัวในวันที่ 16 ธ.ค. 2560 เท่านั้น

<u>ไม่ได้เป็นใบชำระค่าลงทะเบียน</u>

### 4.2 พิมพ์ใบลงทะเบียนเพื่อนำใบลงทะเบียนชำระเงินผ่านธนาคาร

| C () reg mutp ac th/registrar/biblio    | asp?avs526686478=30                                      |                               |                    |  |
|-----------------------------------------|----------------------------------------------------------|-------------------------------|--------------------|--|
|                                         | กยาลัยเทคโนโลยี<br>งงคลพระนคร<br>ลงดละจ มงเงยุระกร of te | CHNOLOGY PHRA NAKHON          | ระบบบริการการศึกษา |  |
|                                         | ระเบียนประวัติ<br>ข้อมูลด้านการศึกบ                      | n                             |                    |  |
|                                         | รหัสประจำด้ว:                                            | 076012345678-9                |                    |  |
|                                         | เลขที่บัตรประชาชน:<br>ชื่อ:                              | ทดสอบ ทดสอบ                   |                    |  |
|                                         | ชื่ออังกฤษ:                                              | Test                          |                    |  |
|                                         | คณะ:                                                     | ศิลปศาสตร์                    |                    |  |
| PICTURE NOT FO                          | OUND ศูนย์:                                              | พณิชยการพระนคร                |                    |  |
| PLEASE CONTACT A                        | เปิดแพ<br>หลักสูตรวิชา:                                  | 5621010101 การท่องเที่ยว      |                    |  |
| เมนูหลัก                                | วิชาโท:                                                  | -                             |                    |  |
| 070050                                  | ระดับการศึกษา:                                           | ปริญญาตรี 4 ปี ปกติ           |                    |  |
| naunau<br>nähenden leitt                | ชื่อปริญญา:                                              | ศิลปศาสตรบัณฑิต การท่องเที่ยว |                    |  |
| แก เขระเบยนบระวด<br>ใบรายงานด้วเพื่อเข้ | ปีการศึกษาที่เข้า:                                       | 2560 / 1<br>วันที่ 26/6/2560  |                    |  |
| ทิมพ์ใบชำระเงินด่ารายง<br>นักศึกษาใหม่  | งานด้ว อีถานภา<br>วิธีรับเข้า                            |                               |                    |  |
|                                         | วุฒิก่อนเข้าร่า รศึกร                                    | <del>1</del> 1:               |                    |  |
|                                         | จบการศึกษาจาก:                                           |                               |                    |  |
|                                         | อ. ที่ปรึกษา:                                            |                               |                    |  |

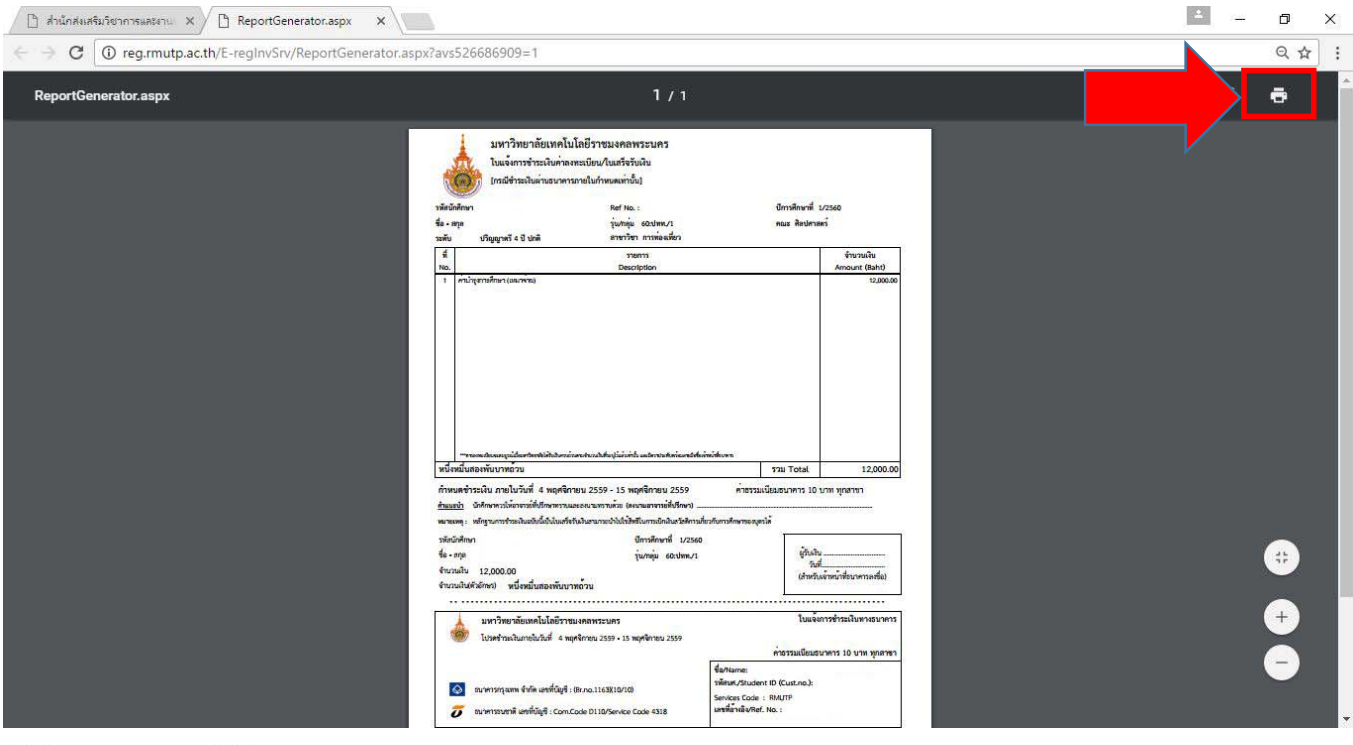

#### \*\*\* หมายเหตุ \*\*\*

ใบลงทะเบียน ให้นำไปชำระเงินผ่านธนาคาร กรุงเทพฯ และ ธนาคารธนชาตฯ ภายในวันและเวลาที่ กำหนดไว้ในใบลงทะเบียน และหลังจากชำระเงินแล้ว ให้เก็บส่วนของลูกค้าที่ธนาคารคืนให้ ไว้เป็นหลักฐานในการชำระเงินในวันรายงานตัว